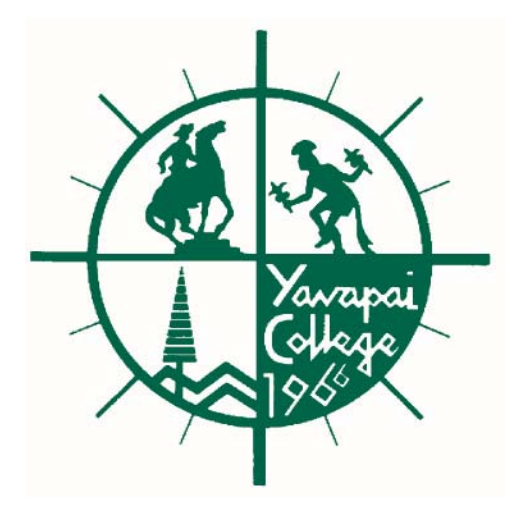

# Yavapai College

## **Banner Finance**

## Budget Development Self Service Training Manual

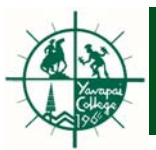

### **Budget Development Self-Service Training Manual** April 2010

#### Introduction

The Budget Development Self-Service module will enable selected users the ability to query their proposed labor and direct expense budgets for the upcoming fiscal year via Banner Finance Self-Service. Users will be able to review their budgets, print screens and submit changes, if any, to the Vice President of Administrative Services.

This training manual will cover:

- Accessing Budget Development Self-Service (pages 3-5)
- Create Budget Development Query by Line Item Detail Option (pages 6-10)
- Create Budget Development Query by Hierarchy Option (pages 11-13)

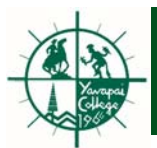

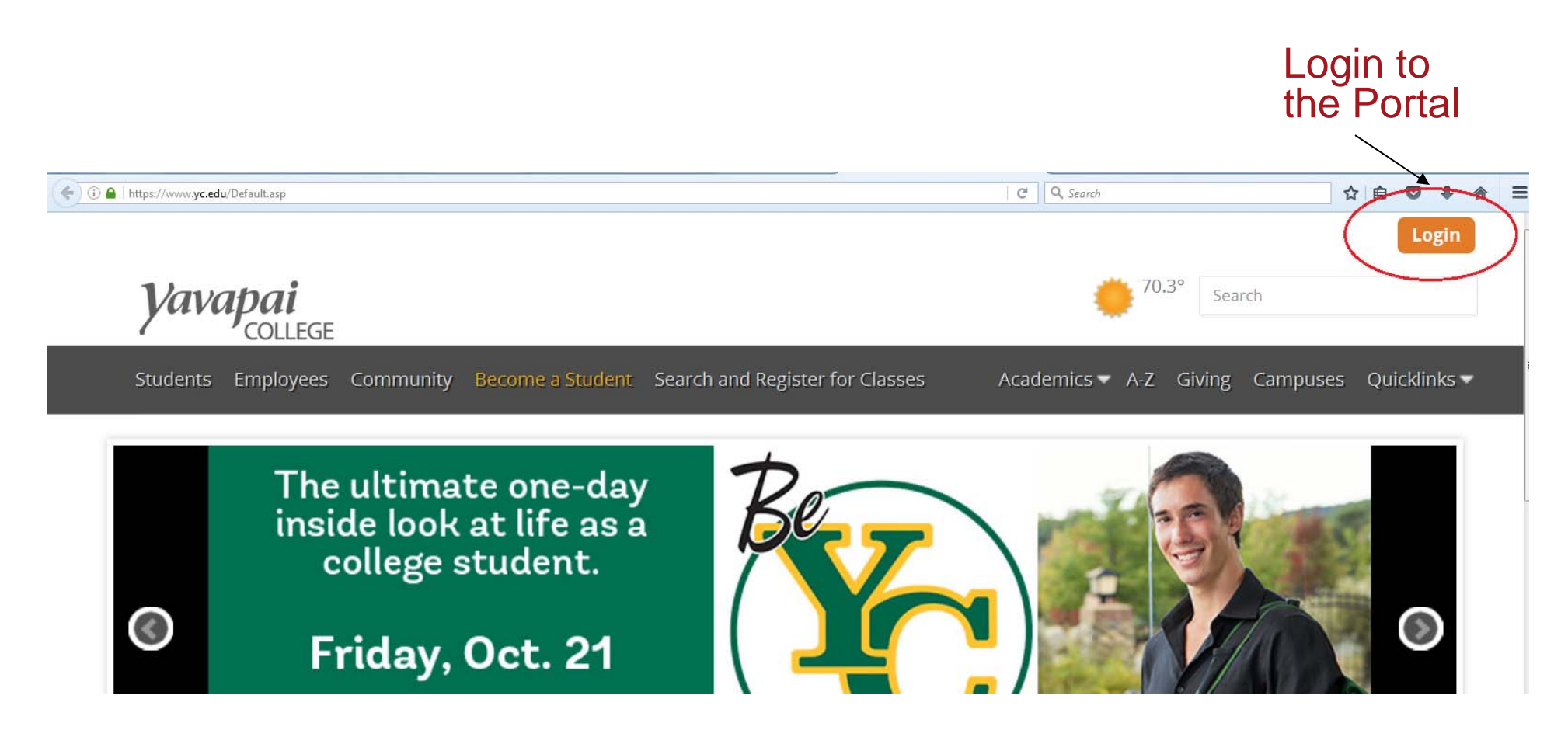

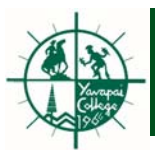

### Budget Development

| ( ) A   https://www | ø <b>yc.edu</b> /Default.asp                                                                        |                                                                              | G | Q Search ☆ 自 ♥ 🖡                                                                                  |
|---------------------|----------------------------------------------------------------------------------------------------|------------------------------------------------------------------------------|---|---------------------------------------------------------------------------------------------------|
| Â                   | My Email (4) – My News (0) – My Courses –                                                           | My Services 👻 🖋 🗹 🗹 🛗                                                        |   | Hello, Duane 👻 🕩                                                                                  |
| Yav                 | college                                                                                             | <ul> <li>Canvas LMS</li> <li>Office 365</li> <li>COGNOS Main Menu</li> </ul> |   | 70.7° Search                                                                                      |
| Students            | Employees Community Become a Student                                                                | 🖂 Email                                                                      |   | ics A-Z Giving Campuses Quicklinks                                                                |
|                     |                                                                                                    | 😑 Employees                                                                  | Þ | 🛗 My Timesheet                                                                                    |
|                     |                                                                                                    | 皆 Students                                                                   | Þ | ▲ My Benefits & Deductions                                                                        |
|                     | Click here to get                                                                                   | 🖨 My Drives                                                                  | ÷ | My Pay Information                                                                                |
| 18 1/2              | the Spring 2017                                                                                     | My Web Applications                                                          | ÷ | 🕩 My Tax Forms                                                                                    |
|                     | Enrollment Guide                                                                                    | My Personal Information                                                      |   | Ø My Leave Balances                                                                               |
| •                   | Registration for continuing<br>degree-seeking students starts<br>Oct. 24. Open registration for all |                                                                              |   | <ul> <li>Employee Main Menu</li> <li>Finance Main Menu</li> <li>Marketing Request Form</li> </ul> |

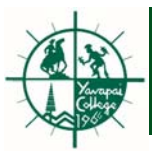

The Finance Budget Development page gives you three choices to choose from. Only the "Create Budget Development Query" link will be used. Please do not click on the other two options.

| rowse                     |                             |                                  |                    |                         |
|---------------------------|-----------------------------|----------------------------------|--------------------|-------------------------|
| elcome, Duane M. Ra       | ansom, to Yavapai College S | elf-Service                      |                    |                         |
|                           |                             |                                  |                    |                         |
| Home > Finance > Budget D | Development                 |                                  |                    |                         |
| Personal Information      | Student Financial Aid       | Employee                         | Finance            |                         |
|                           |                             |                                  |                    |                         |
|                           | Budget Queries              | Encumbrance Query                | Approve Documents  | View Document           |
|                           |                             |                                  |                    |                         |
|                           | Budget Transfer             | Multiple Line Budget<br>Transfer | Budget Development | Delete Finance Template |
|                           |                             |                                  |                    |                         |
|                           | My Worksheets               | Create Budget De                 | evelopment Query   | Budget Worksheet        |
|                           |                             |                                  |                    |                         |

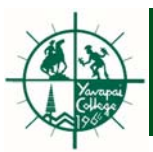

You can build a query of your organization by line item detail. The report will produce a listing of individual budget line items in your organization.

To create a new query, select "Create Query". To retrieve an existing template, choose a Saved Query and select "Retrieve Query".

| Personal Information Student Financial Aid Employee Finance                                                                                         |                                   |          |      |
|----------------------------------------------------------------------------------------------------|-----------------------------------|----------|------|
| Search Go                                                                                                    | return to budget development menu | site map | help |
| Budget Development Query                                                                                                    |                                   |          |      |
| I o create a new query, select Create Query. To retrieve an existing template, choose a saved query and select Retrieve Query.                      |                                   |          | _    |
| Create a New Budget Query Create Query Create Query Create Query                                                                                    |                                   |          |      |
| Retrieve Existing Budget Query                                                                                                    |                                   |          |      |
| Saved Query None Y                                                                                                    |                                   |          |      |
| Retrieve Query                                                                                                    |                                   |          |      |
| Budget Queries   Encumbrance Query   Approve Documents   View Document   Budget Transfer   Multiple Line Budget Transfer   Budget Development   Del | ete Finance Template ]            |          |      |

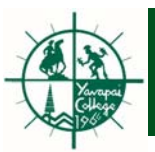

### Budget Query by Line Item Detail

| Personal Information Student Financial Aid Employee          | Finance                                                                                                    |      |
|--------------------------------------------------------------|----------------------------------------------------------------------------------------------------|------|
| Search Go                                                    | return to budget development menu site map                                                                                     | help |
| Budget Development Query                                     |                                                                                                    |      |
| Select the columns to display on the report. Indicate if you | wish to start with a summary by Organization Hierarchy or with Line Item detail.                                               |      |
| Adopted Budget                                               |                                                                                                    |      |
| Permanent Budget Adjustments                                 | Ν                                                                                                    |      |
| Temporary Adopted                                            | Select "Line Item Detail" and the                                                                                              |      |
| Temporary Adjustments                                        | "Continue" button.                                                                                                    |      |
| Base Budget and Cumulative Change                            |                                                                                                    |      |
| Lock Status                                                  |                                                                                                    |      |
| 🔿 Organization Hierarchy 💿 Line Item Detail                  |                                                                                                    |      |
| Continue                                                     |                                                                                                    |      |
|                                                              |                                                                                                    |      |
|                                                              |                                                                                                    | _    |
| Budget Queries   Encumbrance Query   Approv                  | e Documents   View Document   Budget Transfer   Multiple Line Budget Transfer   Budget Development   Delete Finance Template ] |      |
| release: 8.1                                                 |                                                                                                    |      |

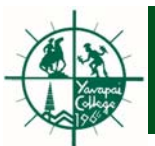

#### Budget Query by Line Item Detail

Budget Development Query

Chart, Budget ID, and Phase are required for Line Item Detail Query. Fund, Organization, Program, and Account may use wildcard (%), or leave null for all. For Activity and Location null matches null, % means All, or wildcard (%) may be used. Choose Budget Duration (or All), source for Financial Manager (or None), and account types to include in the query.

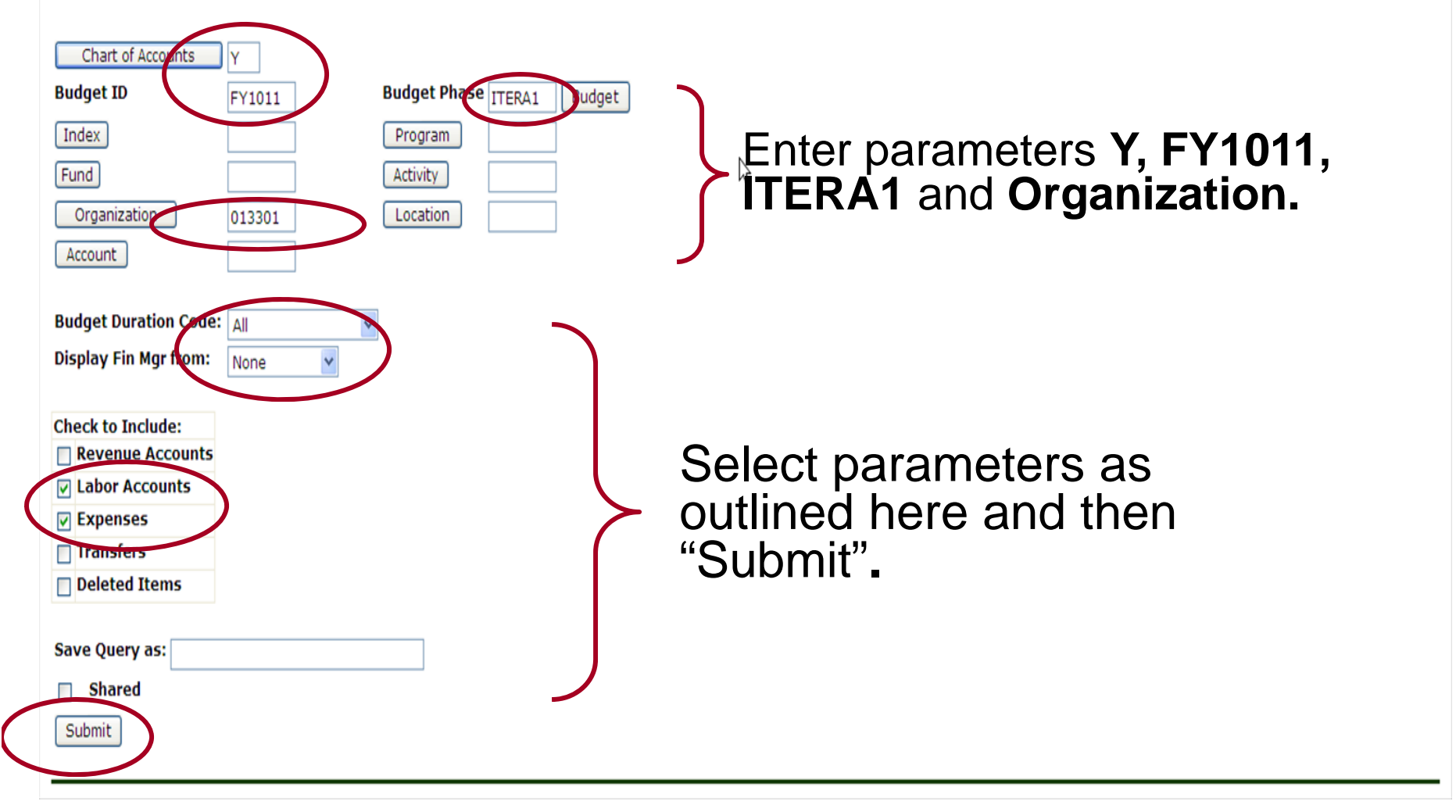

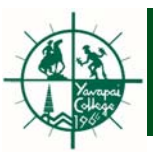

#### **Report Parameters**

|                   | Bu     | dget Developm   | ent Report   |      |               |
|-------------------|--------|-----------------|--------------|------|---------------|
|                   |        | Line Item D     | etail        |      |               |
| Chart of Accounts | Y      | Yavapai College | Duration     | All  |               |
| Budget Id         | FY1011 | Budget FY10/11  | Budget Phase | TEST | Combined Test |
| Fund              | All    |                 | Program      | All  |               |
| Organization      | 013301 | Business Office | Activity     |      |               |
| Account           | All    |                 | Location     |      |               |

#### Query Results

| Fund P | rogram /   | Account    | Activity | Location Dura | tior | FY1011/TEST Proposed Budget    | ext Origin |
|--------|------------|------------|----------|---------------|------|--------------------------------|------------|
| 0000   | 30         | 6002       |          | P             |      | 187,970.00                     | POSN       |
| 0000   | 30         | 6003       |          | P             |      | 201,546.00                     | POSN       |
| 0000   | 30         | 6006       |          | P             |      | 1,750.00                       | POSN       |
| 0000   | 30         | 6008       |          | P             |      | 500.00                         | POSN       |
| 0000   | 30         | 6101       |          | P             |      | 57,672.00                      | POSN       |
| 0000   | 30         | 6102       |          | P             |      | 4,728.00                       | POSN       |
| 0000   | 30         | 6104       |          | P             |      | 503.28                         | POSN       |
| 0000   | 30         | 6105       |          | P             |      | 1,198.53                       | POSN       |
| 0000   | 30         | 6106       |          | P             |      | 1,567.06                       | POSN       |
| 0000   | 30         | 6107       |          | P             |      | 26,606.79                      | POSN       |
| 0000   | 30         | 6108       |          | P             |      | 7,865.34                       | POSN       |
| 0000   | 30         | 6110       |          | P             |      | 29,970.11                      | POSN       |
| 0000   | 30         | 7000B      |          | P             |      | 24,839.80                      | LOAD       |
| 3100   | 30         | 7000B      |          | P             |      | 77,200.00                      | LOAD       |
| Report | Total (of  | all record | s)       |               |      | 623,916.91                     |            |
| Save   | Download . | All Ledger | Columns  |               | Dov  | vnload Selected Ledger Columns |            |
| S      | hared      | Do         | ownl     | oad opt       | io   | ns available                   |            |

This report displays the proposed budget for next fiscal year.

#### **General Notes:**

- Accounts 6001 through 6005 and 6009 are for fulltime salaries. You should have received a Position Salary Report for FY10/11 listing the employees being paid from these accounts.
- All other 6000 and 6100 series accounts cover non full-time salaries and fringe.
- Account 7000B is the Direct Expense Pool.

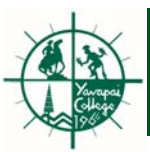

A Budget Manager may also query by organizational hierarchy. The report will begin with a summary by organization and you can drill down to the successor organizations.

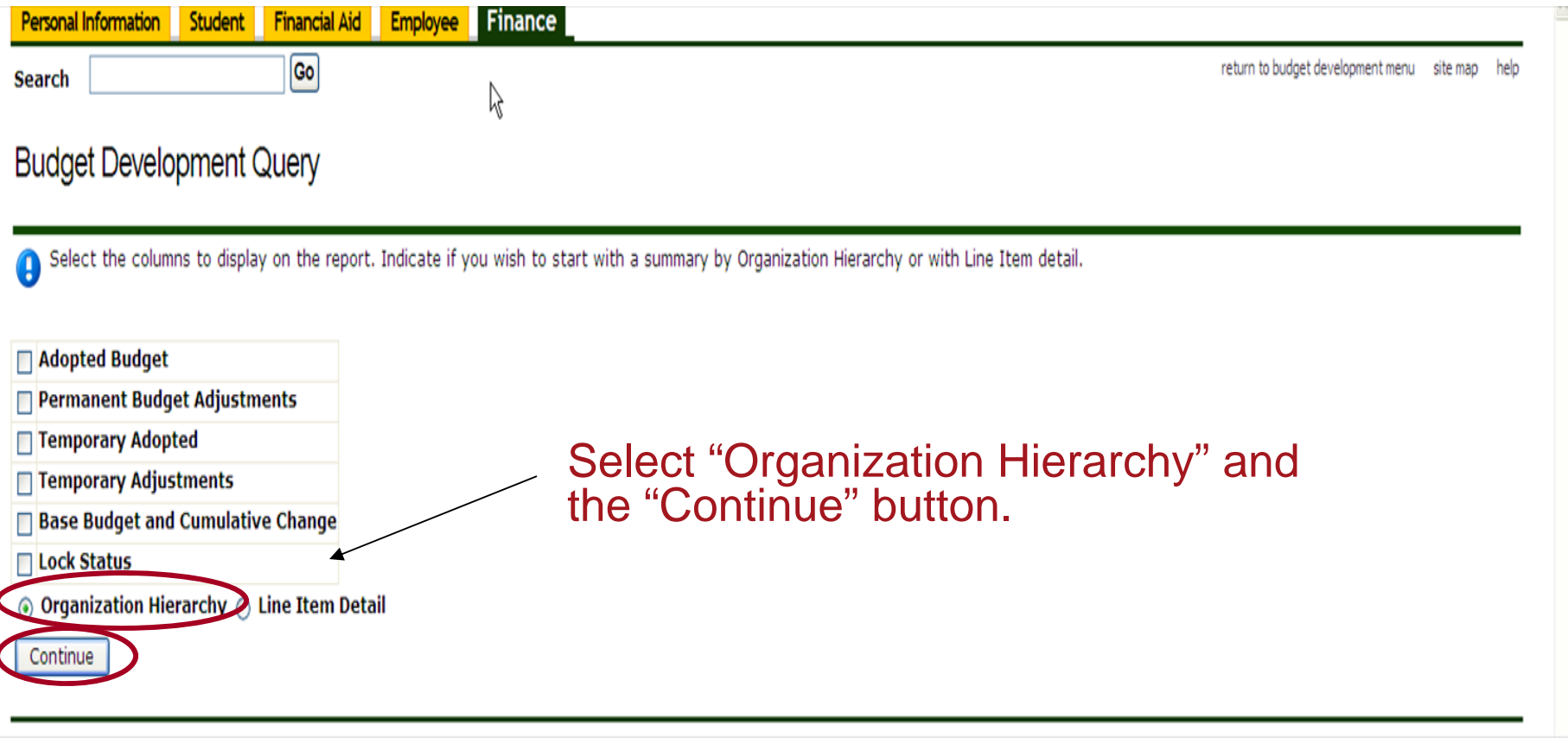

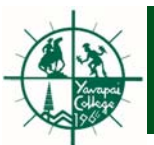

#### Budget Development Query

Chart, Budget ID, Phase, and Organization are required for Query by Organization Hierarchy. Fund, Program, and Account may use wildcard (%), or leave null for all. For Activity and Location null matches null, % means All, or wildcard (%) may be used. A second Budget Id and Phase may be entered for comparison purposes for the same Chart and FOAPAL. Choose Budget Duration (or All), source for Financial Manager (or None), and account types to include in the query.

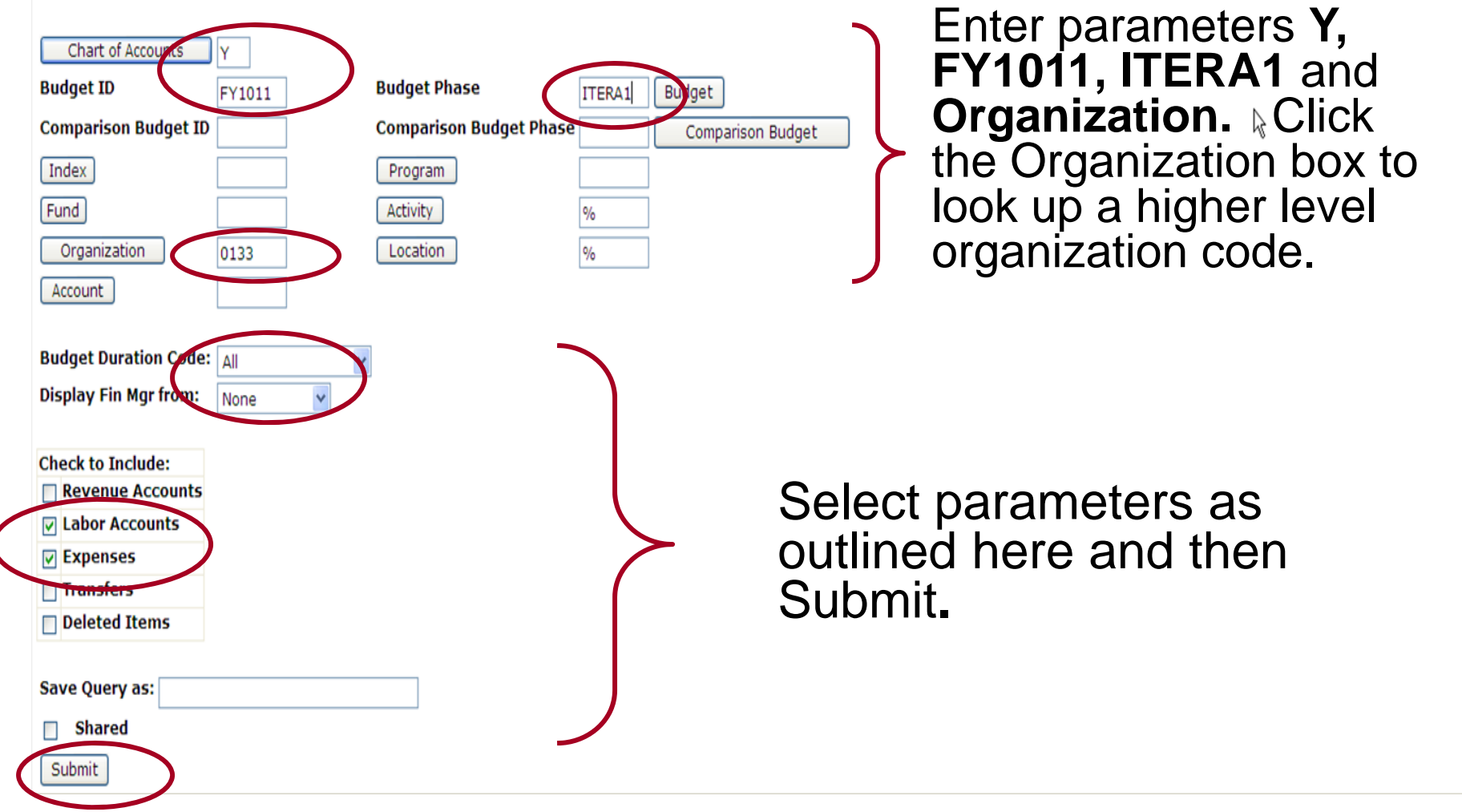

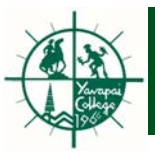

1

#### Budget Development Query

Select an Organization link to drill to next level of detail. Select one of the Download options to download Budget Development data to a spreadsheet.

#### **Report Parameters**

|                                                             | В           | udget Developme   | ent Report   |      |               |  |
|-------------------------------------------------------------|-------------|-------------------|--------------|------|---------------|--|
|                                                             |             | By Organiza       | tion         |      |               |  |
| Chart of Accounts                                           | Y           | Yavapai College   | Duration     | All  |               |  |
| Budget Id                                                   | FY1011      | Budget FY10/11    | Budget Phase | TEST | Combined Test |  |
| Fund                                                        | All         |                   | Program      | All  |               |  |
| Organization                                                | 0133        | Business Services | Activity     | All  |               |  |
| Account                                                     | All         |                   | Location     | All  |               |  |
| Query Results                                               | ianizati    | on Title EV1      |              | Fono | sed Budget    |  |
| 0133                                                        | iness Se    |                   | IUII/ILat P  | ropo | seu buuget    |  |
| 01330 Eus                                                   | iness O     | fice              |              |      | 623,916,91    |  |
| 01331 Purchasing 868.323.2                                  |             |                   |              |      |               |  |
| 01332 E us                                                  | iness Se    | ervices - Verde   |              |      | 125,658.07    |  |
| 0133 Rollup                                                 | ,617,898.26 |                   |              |      |               |  |
|                                                             |             |                   |              |      |               |  |
| Download All Ledger Columns Download Selected Ledger Column |             |                   |              |      |               |  |
|                                                             |             |                   |              |      |               |  |
| Save Ouerv as                                               |             |                   |              |      |               |  |
|                                                             |             |                   |              |      |               |  |
| Shared                                                      |             |                   |              |      |               |  |
|                                                             | _           |                   |              |      |               |  |
| Another Ouerv                                               |             |                   |              |      |               |  |

The report will begin with a summary by organization and you can drill down to the successor organizations.